Open Internet Explorer on any PC within Chemistry (you can use the Login PCs in the MS lab – these will already be linked to RA).

Enter RA address http://152.78.196.118/RemoteAnalyzer/login.aspx

| Congle C C O Con Con Con Con Con Con Con Con Con Con                                                                                                    | 🖉 🔹 👘 http:///nciservern | 9999)RenoteAnalyzen/login.osp | x                                                       |                           | 💌 🕶 🕅 doode                                                                                                |                        |
|----------------------------------------------------------------------------------------------------|--------------------------|-------------------------------|---------------------------------------------------------|---------------------------|----------------------------------------------------------------------------------------------------|------------------------|
| Itentiefindyges Login   Image: Image: Ima | Coogle  G+               | 💌 60 = 🌾 🤤 🛃 •                | 😭 Bookineris + 🎯 22 blacke                              | d 🗇 Check - 💊 Aukalarik - | • "Elinini" 🍙 Sendito • 🛛                                                                                  | Ø 😡 🖓 Set              |
| Corname   Password   Remeinibur ne:   Logn                                                                                                    | 😚 🖉 Renoterinalyset Log  | n,                            |                                                         |                           | <u></u><br><u></u><br><u></u><br><u></u><br><u></u><br><u></u><br><u></u><br><u></u><br><u></u><br><u></u> | * 💽 Page * 🌔 Tools * 🔞 |
|                                                                                                    |                          |                               | RemoteAnalyz<br>Usemanie:<br>Password:<br>Remiember me: | ter Login Page            |                                                                                                    |                        |
|                                                                                                    |                          |                               |                                                         |                           |                                                                                                    |                        |
|                                                                                                    |                          |                               |                                                         |                           |                                                                                                    |                        |
|                                                                                                    |                          |                               |                                                         |                           |                                                                                                    |                        |

Enter your Username and Password

| RemoteAnalyzer Login | Windows Internet Ex           | alorez               |                      |                                    | 🗐 🖻 🔛                 |
|----------------------|-------------------------------|----------------------|----------------------|------------------------------------|-----------------------|
| 🔄 💽 🔹 👘 http://www.  | erver 19993,ReinoteAnalyzer/1 | ogin, aspx           |                      | 💌 🕶 🐼 🔤 doode                      | Pit                   |
| Google G-            | 💌 60 m 🌮 🚭 .                  | 🗗 + 🔓 Bookinariks+ 🚳 | 22bloded 🌾 Check + 🐴 | Autolunik + "Elilini" 🔒 Sendito+ 🥒 | 🕥 Settings+           |
| 🔐 🕼 💓 Remoterie kyre | et Login                      |                      |                      | 🔂 + 🔄 - 🖶 + 🕞 Pag                  | s = 🌔 Tools = 😡 = 🏾 * |
|                      |                               | RemoteA              | nalyzer Login Pa     | ge                                 |                       |
|                      |                               | Usemane              | Scott                |                                    |                       |
|                      |                               | Password:            | •••••                |                                    |                       |
|                      |                               | Remember me:         | <u></u>              |                                    |                       |
|                      |                               |                      | Logn                 |                                    |                       |
|                      |                               |                      |                      |                                    |                       |
|                      |                               |                      |                      |                                    |                       |
|                      |                               |                      |                      |                                    |                       |
|                      |                               |                      |                      |                                    |                       |
|                      |                               |                      |                      |                                    |                       |
|                      |                               |                      |                      |                                    |                       |
|                      |                               |                      |                      |                                    |                       |
|                      |                               |                      |                      |                                    |                       |
|                      |                               |                      |                      |                                    |                       |
|                      |                               |                      |                      |                                    |                       |
|                      |                               |                      |                      |                                    |                       |
|                      |                               |                      |                      |                                    |                       |
|                      |                               |                      |                      |                                    |                       |
|                      |                               |                      |                      |                                    |                       |
|                      |                               |                      |                      |                                    |                       |

#### Now login to your account

| RemoteAnalyzer i                                           | Home - Windows Internet Explorer               |                                            | - B 🔀           |
|------------------------------------------------------------|------------------------------------------------|--------------------------------------------|-----------------|
| () · () · ()                                               | Unisserver 19993/RemoteAnalyzer(default, ospi  | 🐱 🖽 🐼 🔤 dooge                              | Pit             |
| Google G+                                                  | 🚽 6o + 🌾 🤪 🛃 + 🙀 Boolanaris + 🎯 22 blacked 👘 6 | Dedi + 🔧 Autolizik + 😸 Millil 🍃 Sendito+ 🍠 | G Settings+     |
| 👾 🚳 🖉 Reputer                                              | insigner Home                                  | ∰ • ⊡ · ∰ • ⊡Paga •                        | 🗇 Tools + 🔞 + 👘 |
| Remote                                                     | Analyzer                                       | logged in: Se                              | cott (Sign out) |
| <ul> <li>Home</li> <li>Samples</li> <li>Results</li> </ul> | RemoteAnalyzer Home                            |                                            |                 |
| My Settings                                                | vencame to the Kemotekveryter forme page       |                                            |                 |
|                                                            |                                                |                                            |                 |
|                                                            |                                                |                                            |                 |
|                                                            |                                                |                                            |                 |
|                                                            |                                                |                                            |                 |
|                                                            |                                                |                                            |                 |
|                                                            |                                                |                                            |                 |
|                                                            |                                                |                                            |                 |
|                                                            |                                                |                                            |                 |
|                                                            |                                                |                                            |                 |
| Copyright @ 2005-20                                        | 997 SpectralWorks Ltd. All Rights Reserved     | www.spectralworks                          | .com            |
| Diame                                                      |                                                | SLocal estrat                              | 11, 107% +      |

Click on Results

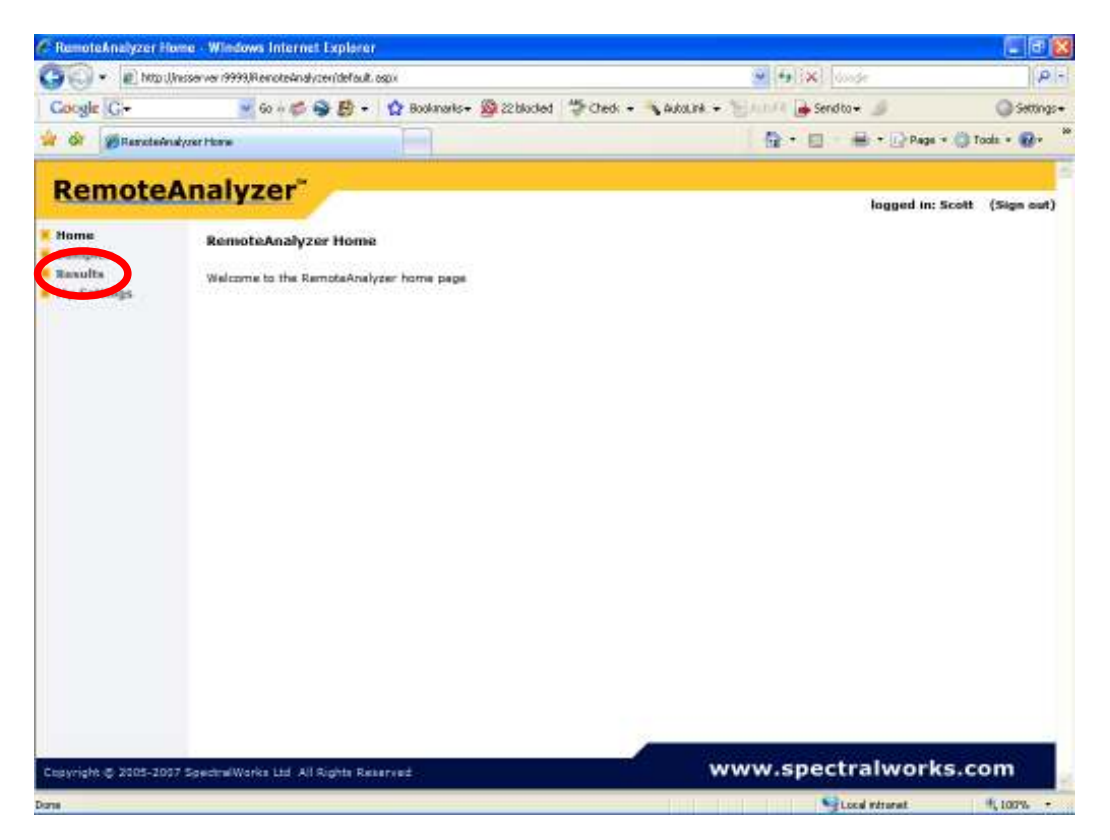

Here you should see all the results for your samples

| GO · D http:/        | Inciserver 19993,RemoteAnalyzen/res | ults, aspoi      |           |        |           |            |                 | loade                    | P           |
|----------------------|-------------------------------------|------------------|-----------|--------|-----------|------------|-----------------|--------------------------|-------------|
| Google  G+           | 💌 60 n 💋 🥯 🛃                        | + 🏠 Bookanariks+ | 🙆 22 bloc | tet    | Sched: +  | Autorite - | "Enner 🕞 Sere   | ita- 🍠                   | G Settings  |
| A Gr BRarateir       | udyster Rassulta                    | E                |           |        |           |            | 0 · 0           | 🖶 + 🖸 Paga + 🌘           | Taala • 🔞 • |
| Remote               | Analyzer                            |                  |           |        |           |            |                 | loosed in: scott         | (Sion out)  |
| Hume                 | Results                             |                  |           |        |           |            |                 |                          |             |
| Samples<br>Results   | Your results:                       |                  |           |        |           |            |                 |                          |             |
| uk permita           | Processed On                        | Instrument       | Hethod    | User   | Sample ID | Sample Re  | f Vial Position |                          |             |
|                      | 06 February 2007 14/12              | GREEN EL/CI GCMS | EIMS      | Scott  | GLOG15    | Scott:41   | 18              |                          |             |
|                      | 06 February 2007 12:06              | RED EI Only GCMS | Elonly#S  | Scott  | Sample 2  | Scott 43   | 65              |                          |             |
|                      | 06 February 2007 11:41              | RED EI Only GCMS | ElontyMS  | South  | Sample 1  | Scott 42   | 64              |                          |             |
|                      | 06 February 2007 10111              | GREEN EL/CI GCMS | EIMS      | Scott. | GLOG15    | Scott  41  | 18              |                          |             |
|                      | 05 February 2007 17:41              | GREEN EL/CI GCMS | EIMS      | Scott  | GLOG15    | Scott:41   | t8              |                          |             |
|                      | 05 February 2007 17:18              | GREEN EL/CL GCMS | EIMS      | Scott  | GLOG15    | Scott:41   | 1B              |                          |             |
|                      | 05 February 2007 16:55              | GREEN EL/CL GCMS | EIMS      | Scott  | GLOG15    | Scott:41   | 18              |                          |             |
|                      | 05 February 2007 16:15              | GREEN EL/CI GCMS | EIMS      | Scott. | GLOG15    | Scott  41  | 1.8             |                          |             |
|                      | 05 February 2007 15:51              | GREEN EL/CI GCMS | EIMS      | Scott  | GLOG15    | Scott:41   | L8              |                          |             |
|                      | 05 February 2007 15:27              | GREEN EL/CL GCMS | EIMS      | Scott  | GLOG15    | Scott 41   | 1.B             |                          |             |
|                      |                                     |                  |           |        |           |            | < Prev Next >>  |                          |             |
|                      |                                     |                  |           |        |           |            |                 |                          |             |
|                      |                                     |                  |           |        |           |            |                 |                          |             |
|                      |                                     |                  |           |        |           |            |                 |                          |             |
|                      |                                     |                  |           |        |           |            |                 |                          |             |
|                      |                                     |                  |           |        |           |            |                 |                          |             |
|                      |                                     |                  |           |        |           |            |                 |                          |             |
|                      |                                     |                  |           |        |           |            |                 |                          |             |
|                      |                                     |                  |           |        |           |            |                 |                          |             |
|                      |                                     |                  |           |        |           |            |                 |                          |             |
|                      |                                     |                  |           |        |           |            |                 | n an that a state of the | 12125       |
| CONTRACTOR MARKETING | or processing the second second     | HALFACTOR .      |           |        |           | 1          | www.snec        | tralworks o              | iom         |

Note under instrument you will see the description of the mass spectrometer used and next to it the ionisation method information. Under Sample ID you will find your reference code.

Click on the data and time entry to review the data

| Cougle C+       Image: Complex C+       Image: Complex C+       Image: Com | ) Settin<br>* ) Toola + ) +<br>* ) Toola + ) +<br>* ) * |
|----------------------------------------------------------------------------------------------------|---------------------------------------------------------|
|                                                                                                    | • 💮 Toola • 🛞 •                                         |
| Norme<br>Samples         Results           Samples         Vour results           Your results         Vour results           Process ID         Instrument           My Settings         Process ID           Process ID         Instrument           My Settings         Process ID           Process ID         Instrument           My Settings         Process ID           Process ID         Instrument           My Settings         Process ID           Process ID         Instrument           My Settings         Process ID           Process ID         Instrument           My Settings         Process ID           Process ID         Instrument           My Settings         Process ID           Process ID         Instrument           My Settings         Process ID           Process ID         Instrument           My Settings         Process ID           Process ID         Instrument           My Settings         Process ID           Process ID         Instrument           My Settings         Process ID           Process ID         Instrument           My Settings ID         ProcestiD                                                                                                    | scolt (Sign out                                         |
| Nume<br>Samples         Results           Secure         Your results           My Settings         Processed 0::           Processed 0::         Instrument           My Settings         Processed 0::           Processed 0::         Instrument           My Settings         Processed 0::           Processed 0::         Instrument           My Settings         Processed 0::           Processed 0::         Instrument           My Settings         Processed 0::           Processed 0::         Instrument           My Settings         Processed 0::           Processed 0::         Instrument           My Settings         Processed 0::           Processed 0::         Instrument           My Settings         Processed 0::           Processed 0::         Instrument           My Settings         Souti 4::           Processed 0::         Instrument           My Settings         Souti 4::           Processed 0::         Instrument           Processed 0::         Instrument           Processed 0::         Instrument           Processed 0::         Instrument           Processed 0::         Instrument           Pr                                                                                                    |                                                         |
| Samples         Your results           Processed Processes         Instrument         Hethod         User Sample ID         Sample Ref Vial Position           05 February 2007 11:20         EPN EU/CI GCMS EIMS         Sott GLOGIS         Sotti 40         65           06 February 2007 11:21         RED EI Only GCMS         ElontyMS Sott Sample 2         Sotti 40         65           06 February 2007 11:11         GREEN EU/CI GCMS EIMS         Sott GLOGIS         Sotti 40         65           05 February 2007 11:11         GREEN EU/CI GCMS EIMS         Sott GLOGIS         Sotti 41         18           05 February 2007 10:12         GREEN EU/CI GCMS EIMS         Sott GLOGIS         Sotti 41         18           05 February 2007 10:13         GREEN EU/CI GCMS EIMS         Sott GLOGIS         Sotti 41         18           05 February 2007 11:15         GREEN EU/CI GCMS EIMS         Sott GLOGIS         Sotti 41         18           05 February 2007 16:15         GREEN EU/CI GCMS EIMS         Sott GLOGIS         Sotti 41         18           05 February 2007 16:15         GREEN EU/CI GCMS EIMS         Sott GLOGIS         Sotti 41         18           05 February 2007 16:15         GREEN EU/CI GCMS EIMS         Sott GLOGIS         Sotti 41         18           05 February 2007 16:15                                                                                                    |                                                         |
| Processor         Instrument         Hethod         User         Sample ID         Sample Ref         Vial         Position           05         February 2007         1112         DEN EDVCI OCMS EIMS         South GLOGIS         Southi43         65           05         February 2007         1112         DEN EDVCI OCMS EIMS         South Sample 2         Southi43         65           05         February 2007         1111         GREEN EI/CI OCMS EIMS         South Sample 1         Southi43         65           05         February 2007         1111         GREEN EI/CI OCMS EIMS         South GLOGIS         Southi41         18           05         February 2007         1214         GREEN EI/CI OCMS EIMS         South GLOGIS         Southi41         18           05         February 2007         15145         GREEN EI/CI OCMS EIMS         South GLOGIS         Southi41         18           05         February 2007         15145         GREEN EI/CI OCMS EIMS         South GLOGIS         Southi41         18           05         February 2007         16155         GREEN EI/CI OCMS EIMS         South GLOGIS         Southi41         18           05         February 2007         16155         GREEN EI/CI OCMS EIMS         South GLOGIS <t< td=""><td></td></t<>                                                                                                    |                                                         |
| Processes         Instrument         Hethwol         User         Sample ID         Sample Ket Vial Position           06         February. 2007.141.12         EVEN EU/CI GCMS         EVMS         Scott GLOGIS         Scott;42         65           06         February. 2007.111.13         RED EI Only GCMS         EloniyMS         Scott Sample 1         Scott;42         64           06         February. 2007.111.11         GREEN EU/CI GCMS         EloniyMS         Scott GLOGIS         Scott;42         64           05         February. 2007.121.13         GREEN EU/CI GCMS         ElMS         Scott GLOGIS         Scott;42         64           05         February. 2007.121.13         GREEN EU/CI GCMS         EVMS         Scott GLOGIS         Scott;42         18           05         February. 2007.121.13         GREEN EU/CI GCMS         EVMS         Scott GLOGIS         Scott;42         18           05         February. 2007.151.15         GREEN EU/CI GCMS         EVMS         Scott GLOGIS         Scott;41         18           05         February. 2007.151.15         GREEN EU/CI GCMS         Scott GLOGIS         Scott;41         18           05         February. 2007.161.15         GREEN EU/CI GCMS         Scott GLOGIS         Scott;41         18                                                                                                    |                                                         |
| Op         Educary 2007 14:12         CEN EL/CI GCMS EIMS         South GLOGIS         South+1         18           CENERY 2007 11:14:1         RED EI Only GCMS EIM/MS South Sample 2         South+2         64           06 February 2007 11:14:1         RED EI Only GCMS EIM/MS South Sample 1         South+2         64           06 February 2007 10:11         GHEEN EL/CI GCMS EIMS         South GLOGIS         South+2         18           05 February 2007 10:11         GHEEN EL/CI GCMS EIMS         South GLOGIS         South+2         18           05 February 2007 10:11         GHEEN EL/CI GCMS EIMS         South GLOGIS         South+2         18           05 February 2007 10:11         GHEEN EL/CI GCMS EIMS         South GLOGIS         South+2         18           05 February 2007 15:15         GHEEN EL/CI GCMS EIMS         South GLOGIS         South+4         18           05 February 2007 16:15         GHEEN EL/CI GCMS EIMS         South GLOGIS         South+4         18           05 February 2007 16:15         GHEEN EL/CI GCMS EIMS         South GLOGIS         South+4         18           05 February 2007 16:15         GHEEN EL/CI GCMS EIMS         South GLOGIS         South+4         18                                                                                                    |                                                         |
| 55 February 2007 12:10       RED EI Only GCMS       ElonityMS       Scott       65         06 February 2007 10:11       RED EI Only GCMS       ElonityMS       Scott       500t:42       64         06 February 2007 10:11       GREEN EI/CI GCMS       ElonityMS       Scott       6L0615       Scott:41       18         05 February 2007 17:14       GREEN EI/CI GCMS       EIMS       Scott       GL0615       Scott:41       18         05 February 2007 17:14       GREEN EI/CI GCMS       EIMS       Scott       GL0615       Scott:41       18         05 February 2007 16:15       GREEN EI/CI GCMS       EIMS       Scott       GL0615       Scott:42       18         05 February 2007 16:15       GREEN EI/CI GCMS       EIMS       Scott       GL0615       Scott:41       18         05 February 2007 16:15       GREEN EI/CI GCMS       EIMS       Scott       GL0615       Scott:41       18                                                                                                    |                                                         |
| Op/Endpairs/2007_11:41         RED EI Only GCMS         EloniyMS         South         South         South         50           06         February.2007_10:11         GREEN EU/CI GCMS         EIMS         South         GLOG15         South:41         18           05         February.2007_17:14         GREEN EU/CI GCMS         EIMS         South         GLOG15         South:41         18           05         February.2007_10:16         GREEN EU/CI GCMS         EIMS         South         GLOG15         South:42         18           05         February.2007_10:16         GREEN EU/CI GCMS         EIMS         South         GLOG15         South:41         18           05         February.2007_16:15         GREEN EU/CI GCMS         EIMS         South         GLOG15         South:41         18           05         February.2007_16:15         GREEN EU/CI GCMS         EIMS         South         GLOG15         South:41         18                                                                                                    |                                                         |
| Op/Endprint         2007.10111         GREEN EU/CI         GREEN EI/CI         Scott         GLOG15         Scott/41         18           05.Endprint         2007.12741         GREEN EU/CI         GCMS         EIMS         Scott         GLOG15         Scott/41         18           05.Endprint         2007.12741         GREEN EU/CI         GCMS         EIMS         Scott         GLOG15         Scott/41         18           05.Endprint         2007.12718         GREEN EU/CI         GCMS         EIMS         Scott         GLOG15         Scott/41         18           05.Endprint         2007.16155         GREEN EU/CI         GCMS         EIMS         Scott         GLOG15         Scott/41         18           05.Endprint         2007.16155         GREEN EU/CI         GCMS         EIMS         Scott         GLOG15         Scott/41         18                                                                                                    |                                                         |
| 95 February 2007 17:141 GREEN EU/CI GCMS EIMS Sonti GLOGIS Sonti-1 18<br>95 February 2007 17:118 GREEN EI/CI GCMS EIMS Sonti GLOGIS Sonti-141 18<br>95 February 2007 16:155 GREEN EI/CI GCMS EIMS Sonti GLOGIS Sonti-141 18<br>95 February 2007 16:155 GREEN EI/CI GCMS EIMS Sonti GLOGIS Sonti-141 18                                                                                                    |                                                         |
| <u>05 February 2007 17:18</u> GREEN EL/CI GCMS EIMS South GLOGIS South42 18 <u>05 February 2007 16:55</u> GREEN EL/CI GCMS EIMS South GLOGIS South41 18 <u>05 February 2007 16:15</u> GREEN EL/CI GCMS EIMS South GLOGIS South41 18                                                                                                    |                                                         |
| 05 February 2007 16155 GREEN EI/CI GCMS EIMS South GLOG15 South 1 18<br>05 February 2007 16115 GREEN EI/CI GCMS EIMS South GLOG15 South11 18                                                                                                    |                                                         |
| 05 February 2007 16:15 GREEN EL/CI GCMS ELMS South GLOG15 South41 18                                                                                                    |                                                         |
|                                                                                                    |                                                         |
| 05 Pebruary 2007 13:51 GREEN EL/CI GCMS EIMS Scott GLOG15 Scott+41 18                                                                                                    |                                                         |
| 05 Pebruary 2007 15:27 GREEN EL/CLI GCMS ELMS Scott GLOG1S Scotti41 18                                                                                                    |                                                         |
| C Prev Next >>                                                                                                    |                                                         |

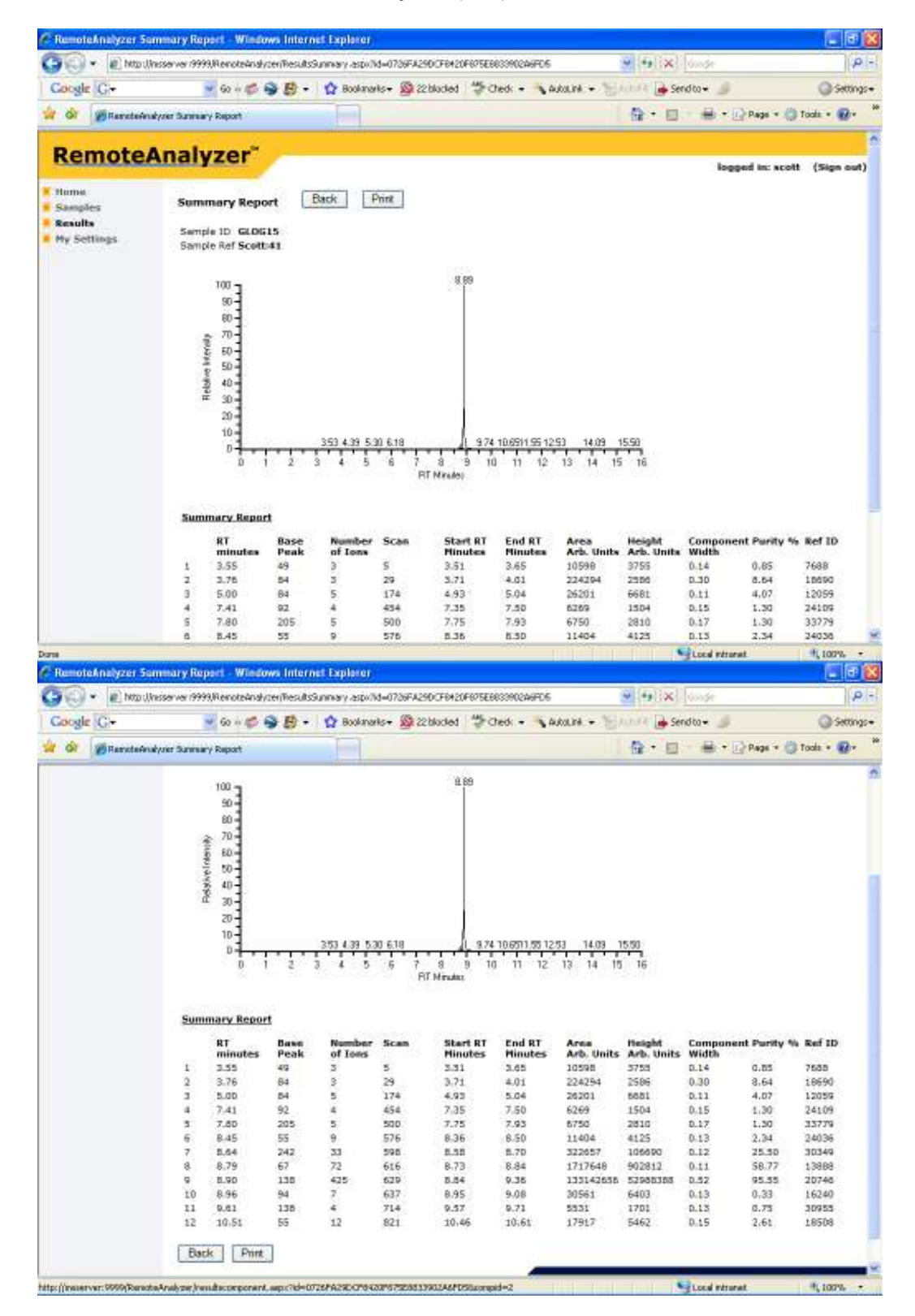

To view the mass spectrum for a given peak in the chromatogram box, click on the retention time (RT minutes). *E.g.* for the largest peak in this example chromatogram this is 8.90 minutes. (Note the largest peak can also be identified by the largest number for Area or Height.)

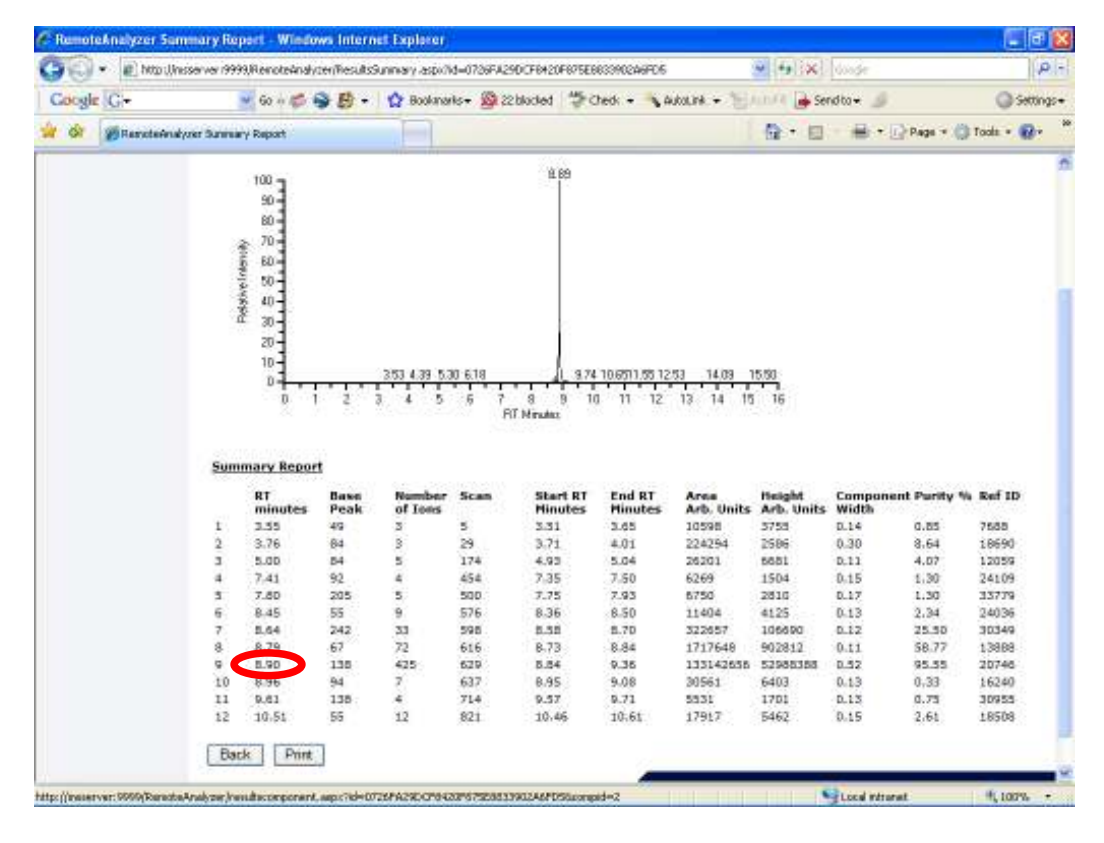

This takes you to the spectrum viewer

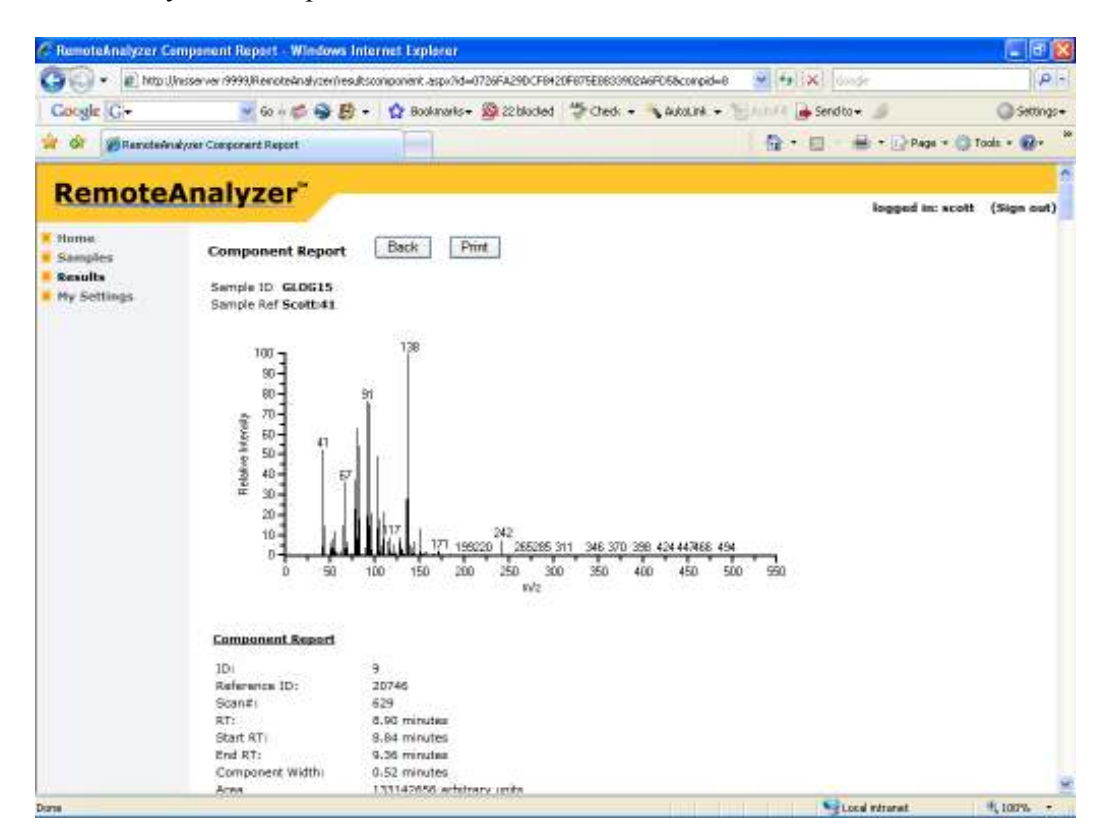

A list of the ions and abundances is also given at this stage. When you have finished viewing your data please sign out.

Note the software that processes the data will deconvolve all peaks in the chromatogram, there should be no need to reprocess the data. In the event that the automated processing has missed a peak please see us.

All data is archived and can be retrieved when required.